## Rota Yazıcı karakter eşleyici...

Yazıcıdan fatura ve fiş basımlarında Windows karakter setindeki istenilen karakterlerin DOS karakter setine dönüştürülmesini sağlar.

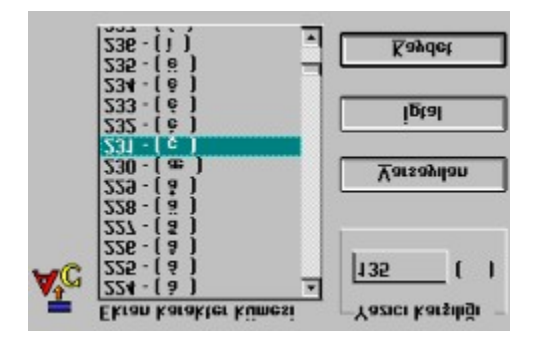

**Ekran karakter kümesi bölümü**nde Windows karakter setiinin bir listesini göreceksiniz. Bu karakterler ticari sistemde **Fatura ve Fiş** basımında (1,ğ,ü,ş,ç,ö,Ğ,Ü,İ,Ş,Ç,Ö v.b.) yazıcıdan doğru olarak basılmayabilir.Bu karakterlerin yazıcıdan doğru olarak yazdırılabilmesi için DOS karakter seti karşılıklarını girmeniz gerekmektedir. Ekran karakter kümesi bölümünden doğru çıkmayan karakteri seçip yazıcı karşılığı kısmına DOS karakter seti karşılığını yazın. **Kaydet** butonunu tıklayın, bu işlemden sonra eğer DOS karakter set karşılığı doğru olarak yazıldıysa, yazıcı çıktınızda doğru olarak basılacaktır. Varsayılan DOS karakter seti karşılıklarını yüklemek istiyorsanız **Varsayılan** butonunu tıklayın, gelen soruya **evet** cevabını verdikten sonra sisteminize otomatik olarak varsayılan DOS karakter set kümesi yüklenecektir. Değişikliklerin kalıcı olmasını sağlamak için **Kaydet** butonunu tıklayın. Örneğin (**İ**) karakteri yazıcıdan doğru olarak çıkmıyorsa listeden (**İ**) karakterini seçin, yazıcı karşılığı kısmına DOS karakter seti karşılığını yazın. **Kaydet** butonunu tıklayın. Örneğin (**İ**) karakter seti karşılığını yazın. **Kaydet** butonunu tıklayın. Örneğin (**İ**) karakter seti karşılığını yazın. **Kaydet** butonunu tıklayın. Örneğin (**İ**) karakter seti karşılığını yazın. **Kaydet** butonunu tıklayın. Windows karakter seti karşılığı kısmına DOS karakter seti karşılığını yazın. **Kaydet** butonunu tıklayın. Windows karakterlerinin DOS karakter seti karşılığını kolayca bulmak için **MTVKEYS** programını çalıştırın, bu program otomatik olarak her bastığınız karakterin DOS karakter seti karşılığını size gösterecektir. Daha sonra bu karakterleri **MTVCHARS** programında ilgili bölümlere verleştirin.

**MTVCHARS** programı yaptığınız değişiklikleri Windows dizini altında MTVCHARS.INI adlı dosyada saklayacaktır.Eğer karakterlerin değerlerini rastgele değiştirdiyseniz ve **varsayılan** butonunu tıkladığınız halde sorunlarınız halen devam ediyorsa Windows dizininden bu dosyayı silip, programı tekrar çalıştırmanız gerekmektedir.